# WELCOME TO DREMC'S NEW ONLINE PORTAL!

As DREMC members navigate through the pages of the new online portal, you will find it is more intuitive, offers quick and easy access to the account information they need, plus the new portal offers a higher level of security for protecting member data.

# TAKE A QUICK TOUR!

DREMC members will be greeted by the new welcome/landing page where you may SIGN IN using your full member account number (ex. 123456001) and last four digits of a phone number on the account. If you have forgotten the portal password or need to create a new alphanumeric password, DREMC members may select FORGOT PASSWORD or RESET PASSWORD to be instructed on how to recover this portion of login information.

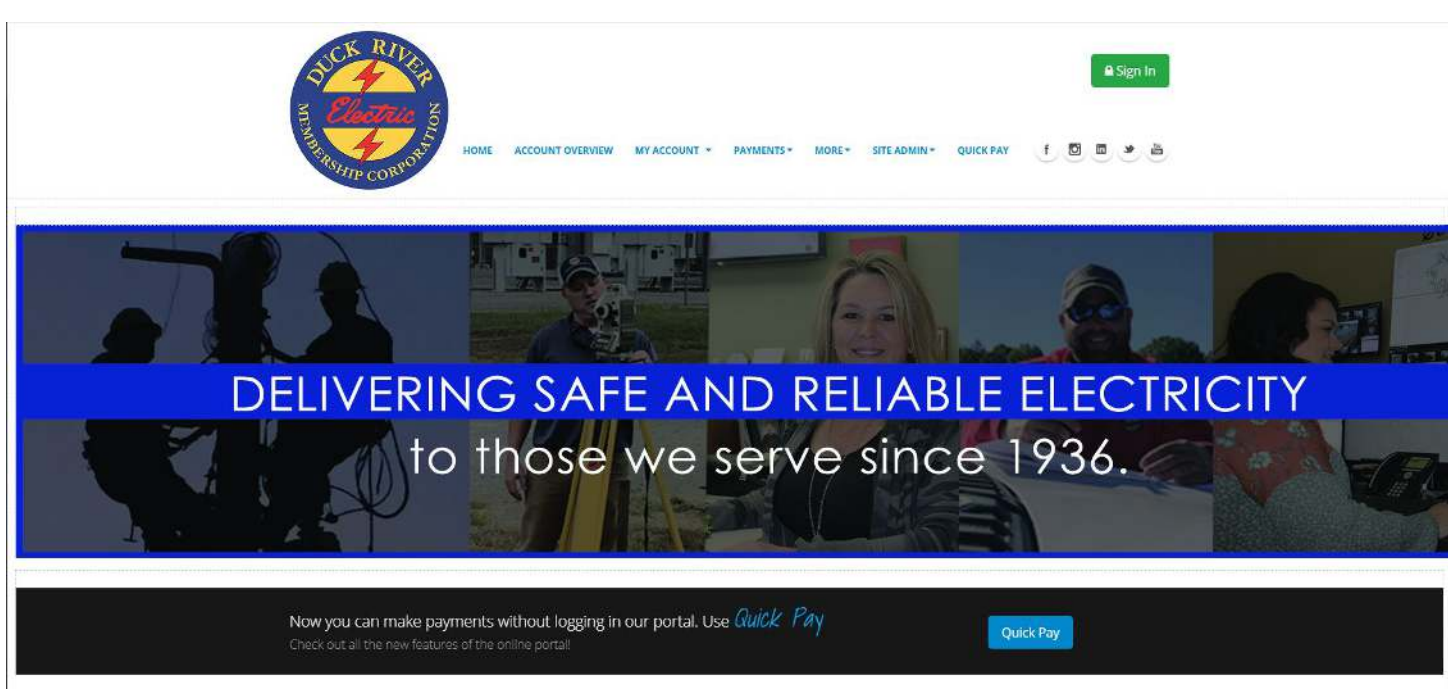

#### The following are improved features of the new portal:

A new feature has been added to the DREMC online portal, **QUICK PAY**. The Quick Pay option allows members to pay the current electric bill without completely logging into the portal. You will only need your full member account number and the last four digits of a phone number tied to the electric account.

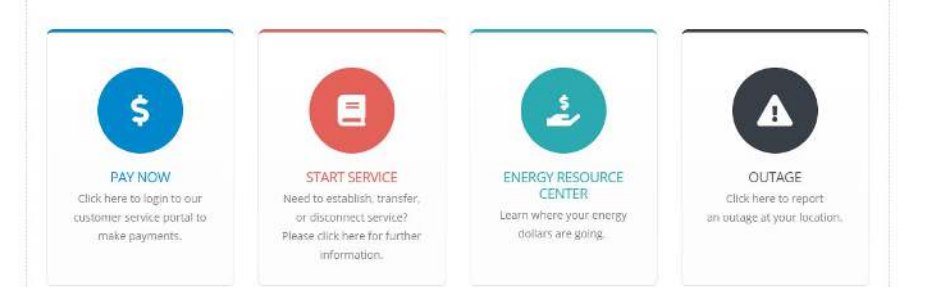

The widgets at left offer quick access to the services that are currently showcased on the main page.

#### **Our Services**

To take advantage of any of the billing and payment services offered by DREMC, please visit our website.

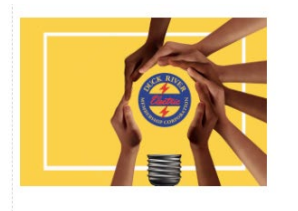

#### Project HELP

DREMC's Project HELP program is an emergency residential energy assistance program overseen by local charity organizations in seven counties served by Duck River Electric and sponsored by generous donations from DREMC members and employees.

To apply for electric bill assistance through Project HELP, visit the charity organization in the county where you live (shown at right). Complete the application process and provide any required identification and your current DREMC bill, including the account number.

Project HELP assistance is sent directly to DREMC to pay a portion of the qualifying applicant's bill. Any balance remaining is the member's responsibility.

Project HELP accepts monthly and one-time donations to assist those facing financial hardships and unable to pay their electric bills.

JOIN US IN DONATING TO PROJECT HELP HERE!

On the main welcome page, members can get information about Project HELP, sign up to donate, learn about DREMC, and contact us.

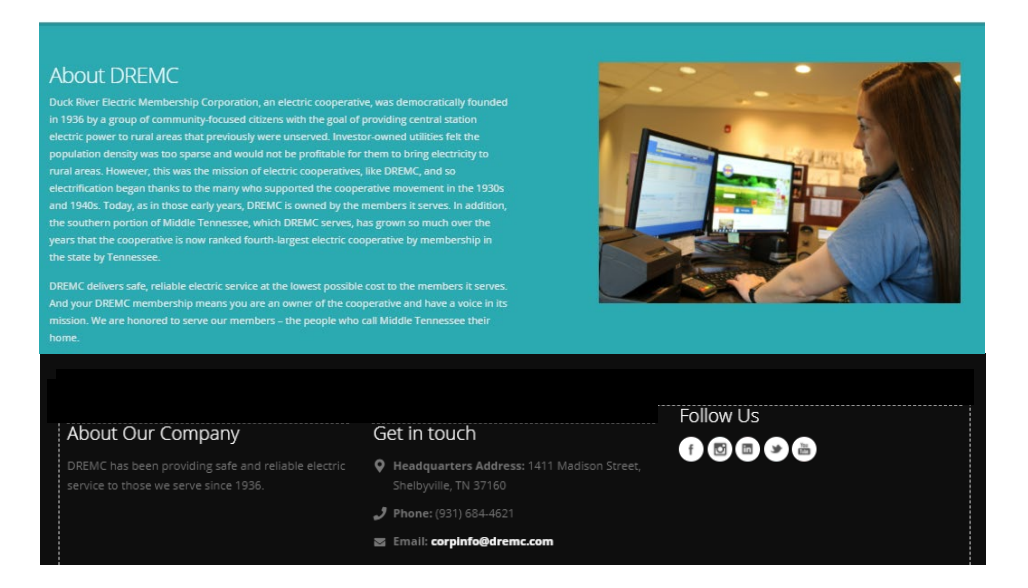

## ACCOUNT OVERVIEW

THIS SECTION INCLUDES BASIC ACCOUNT INFORMATION, THE TOTAL CURRENT BILL DUE, A QUICK HISTORY OF ACCOUNT ACTIVITY, AND WHICH BILLING/PAYMENT SERVICES THE MEMBER IS ENROLLED.

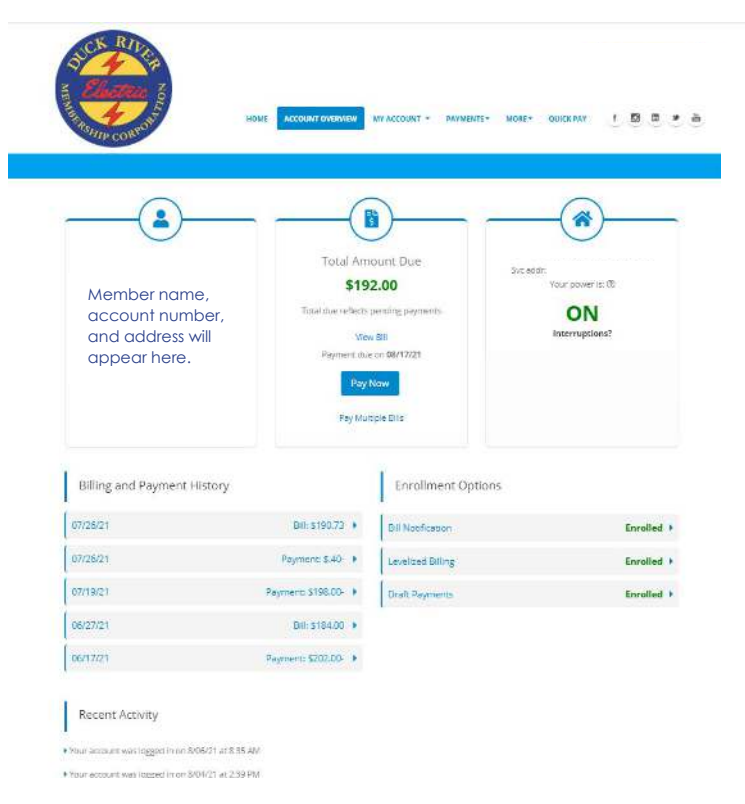

#### **MY ACCOUNT**

THIS SECTION INCLUDES THE ACCOUNT PROFILE, AN EXTENSIVE COMPILATION OF BILLING AND PAYMENT DATA UNDER THE ACCOUNT HISTORY MENU TAB, THE ALERT AND REMINDER OPTIONS, AND MORE. SHOWN BELOW ARE THE MAIN PAGES OF THIS SECTION.

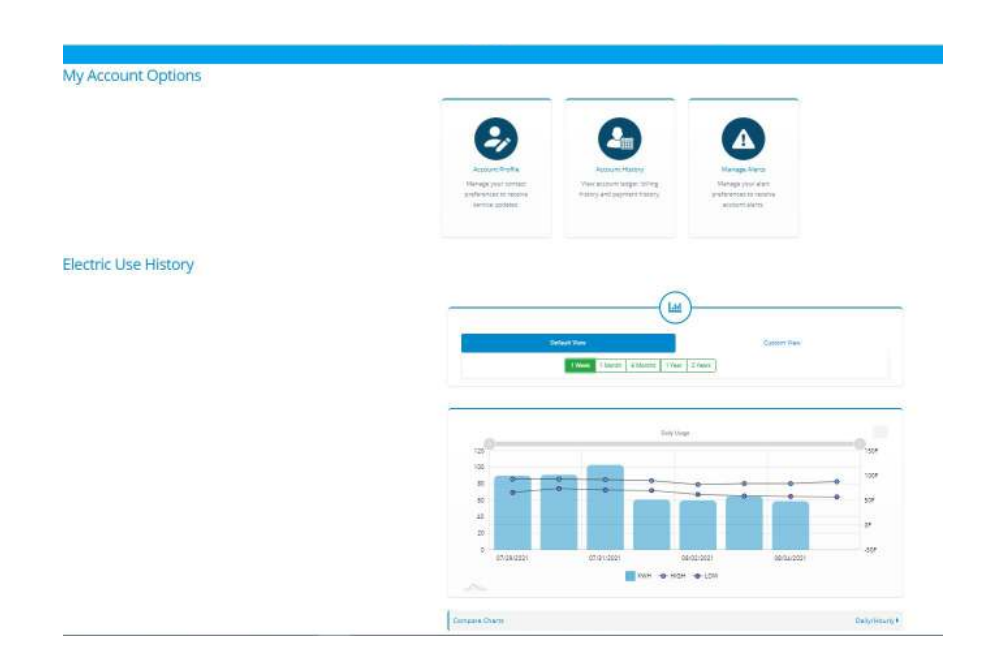

## **ACCOUNT PROFILE & UPDATE OPTIONS**

| NOME ACCOUNT OVERVIEW MY ACCOUNT                                  | JNT - PAYMENTIS- MORE- QUICKPAY 🕇 🛛 🔿 🗃 |
|-------------------------------------------------------------------|-----------------------------------------|
| Account Profile                                                   |                                         |
| Billing Address                                                   | 🗹 Additional Info 🗹                     |
| Your address appears here.                                        |                                         |
|                                                                   |                                         |
| J Phone Numbers                                                   | The contact informat                    |
| Home Mobile Business                                              | DREMC account car                       |
| other The phone numbers associated with your account appear here. | updated using the<br>ACCOUNT PROFILE    |
| @ Emails                                                          |                                         |
|                                                                   |                                         |
| Primary Email                                                     |                                         |

## **ACCOUNT HISTORY**

UNDER ACCOUNT HISTORY, MEMBERS CAN VIEW THE DETAILED ACCOUNT LEDGER TO SEE BOTH BILLING AND PAYMENT DATA. MEMBERS HAVE THE OPTION OF PRINTING OUT THE INFORMATION AVAILABLE UNDER EACH HISTORY TAB.

| (tectance) \$.00 | instream; \$.00 gaucitum; 07/19/21         |           |           |
|------------------|--------------------------------------------|-----------|-----------|
|                  | ✓ Account Ledger Billing History Payment H | listory   | 🔹 🖨 Print |
|                  | Start Month: MM/YYYY                       | Q         |           |
| Туре             | System Date/Time                           | Amount    | Balance   |
| PAYMENT          | 07/19/2021 09:07:49                        | 5-198.00  | \$-67.2   |
| BILL             | 06/27/21                                   | \$184.00  | \$130.7   |
| PAYMENT          | 06/17/2021 08:37:12                        | \$-202.00 | \$-53.2   |
| BILL             | 05/25/21                                   | \$135.93  | \$148.7   |
| PAYMENT          | 05/17/2021 08:32:15                        | \$-208.00 | \$12.8    |
| BILL             | 04/26/21                                   | \$155.35  | \$220.8   |
| PAYMENT          | 04/19/2021 09:18:40                        | \$ 208.00 | \$65.4    |
| BILL             | 03/25/21                                   | \$202.76  | \$273.4   |
| PAYMENT          | 03/17/2021 08:19:00                        | \$-202.00 | \$70.7    |
| BILL             | 02/22/21                                   | \$234.22  | \$272.7   |
| 100000000        |                                            | F 105 00  |           |

UNDER BILLING HISTORY, MEMBERS CAN ALSO VIEW A PDF VERSION OF EACH MONTH'S BILL STATEMENT WHEN CLICKING THE BINOCULAR ICON ON THE FAR LEFT. BILLING DATA INCLUDED IN THIS TAB INCLUDES UP TO TWO YEARS' WORTH OF DATA.

#### Account History

| alance) <b>S1</b> | 92.00        | (share amt) \$.00 | (due date) 08/1   | 7/21            |           |          |
|-------------------|--------------|-------------------|-------------------|-----------------|-----------|----------|
|                   |              | Account Ledger    | ✓ Billing History | Payment History |           | 🔹 🖨 Prir |
| View              | Billing Date | Due Date          | Meter Read Date   | Total Usage     | Bill Type | Balance  |
| А                 | 07/26/21     | 08/17/21          | 07/16/21          | 1755            | LEVELIZED | \$192.00 |
| A V               | ew HTML 21   | 07/19/21          | 06/16/21          | 1708            | LEVELIZED | \$.00    |
| n                 | 05/25/21     | 06/17/21          | 05/15/21          | 1164            | LEVELIZED | \$.00    |
| A                 | 04/26/21     | 05/17/21          | 04/15/21          | 1334            | LEVELIZED | \$.00    |
| n                 | 03/25/21     | 04/19/21          | 03/15/21          | 1982            | LEVELIZED | \$.00    |
| A                 | 02/22/21     | 03/17/21          | 02/14/21          | 2376            | LEVELIZED | \$.00    |
| н                 | 01/25/21     | 02/17/21          | 01/17/21          | 2816            | LEVELIZED | \$.00    |
| n                 | 12/27/20     | 01/19/21          | 12/17/20          | 2054            | LEVELIZED | \$.00    |
| А                 | 11/23/20     | 12/17/20          | 11/17/20          | 1488            | LEVELIZED | \$.00    |
| А                 | 10/26/20     | 11/17/20          | 10/17/20          | 1551            | LEVELIZED | \$.00    |
|                   | 09/24/20     | 10/19/20          | 09/17/20          | 2355            | NORMAL    | \$ 00    |

THE PAYMENT HISTORY INCLUDES ALMOST TWO FULL YEARS' WORTH OF PAYMENT DATA. BELOW IS AN EXAMPLE OF HOW ONE MEMBER WENT FROM PAYING HIS BILLS WITH A CHECK TO NOW DRAFTING THEM FROM HIS CHECKING ACCOUNT. THIS EXAMPLE ALSO SHOWS HOW THE BILLS CHANGED WHEN HE ENROLLED IN DREMC'S LEVELIZED BILLING PLAN.

| balance) \$192.00 | (share am | 5.00           | {due date} { | 08/17/21          |           |                |                           |
|-------------------|-----------|----------------|--------------|-------------------|-----------|----------------|---------------------------|
|                   | Accou     | unt Ledger Bil | ling History | ✓ Payment History |           | < ⊖ P          | rint                      |
| Payment Date      | Amount    | Member Fee     | Deposit      | Other Deposit     | Check Nbr | Approval Code  | <u>*</u>                  |
| 07/26/21          | \$0.00    | \$ 0.0         | 0 \$ 0.00    | \$ 0.00           | 0         |                |                           |
| 07/19/21          | \$-198.00 | \$ 0.0         | 0 \$ 0.00    | \$ 0.00           | 0         |                |                           |
| 06/17/21          | \$-202.00 | \$ 0.0         | 0 \$ 0.00    | \$ 0.00           | 0         | 8. <b>7</b> .5 |                           |
| 05/17/21          | \$-208.00 | \$ 0.0         | 0 \$ 0.00    | \$ 0.00           | 0         |                |                           |
| 04/19/21          | \$-208.00 | \$ 0.0         | 0 \$ 0.00    | \$ 0.00           | 0         | -              |                           |
| 03/17/21          | \$-202.00 | \$ 0.0         | 0 \$ 0.00    | \$ 0.00           | 0         |                |                           |
| 02/17/21          | \$-195.00 | \$ 0.0         | 0 \$ 0.00    | \$ 0.00           | 0         |                |                           |
| 01/19/21          | \$-186.00 | \$ 0.0         | 0 \$ 0.00    | \$ 0.00           | 0         |                |                           |
| 12/17/20          | \$-186.00 | \$ 0.0         | 0 \$ 0.00    | \$ 0.00           | 0         | 373            |                           |
| 11/17/20          | \$-190.00 | \$ 0.0         | 0 \$ 0.00    | \$ 0.00           | •         | Bank draft and | l levelized billing began |
| 10/07/20          | \$-227.26 | \$ 0.0         | 0 \$ 0.00    | \$ 0.00           | 4684      |                |                           |
| 09/09/20          | \$-244.84 | \$ 0.0         | 0 \$ 0.00    | \$ 0.00           | 4678      | -              |                           |
| 08/05/20          | \$-243.56 | \$ 0.0         | 0 \$ 0.00    | \$ 0.00           | 4610      |                | -                         |

#### Account History

MEMBERS MAY SELECT WHICH ALERTS AND REMINDERS THEY WISH TO RECEIVE AND ON WHICH PLATFORM THEY WISH TO RECEIVE THEM.

| Alerts Sent To                                      |              | L Smart Devic                                                                                                    | es                                                                                        |           |
|-----------------------------------------------------|--------------|----------------------------------------------------------------------------------------------------|-------------------------------------------------------------------------------------------|-----------|
| Your email address appears here.                    |              | iPhone                                                                                                    |                                                                                           |           |
| Mobile (Opted In)<br>Your cell number appears here. |              |                                                                                                    |                                                                                           |           |
| Payment Notifications                               |              |                                                                                                    |                                                                                           |           |
| Balance & Usage Notificatio                         | ns           |                                                                                                    |                                                                                           |           |
| Account Profile Notifications                       | i            |                                                                                                    |                                                                                           | •         |
| <b>e</b>                                            |              | MY ACCOUNT - BILLING &                                                                                                    | PAYMENTS * SERVICES * MOI                                                                 | RE* 🔲 🗶 🤅 |
| Payment Notifica                                    | tions        |                                                                                                    |                                                                                           | -         |
|                                                     |              | DUE DATE REMINDER                                                                                                    |                                                                                           |           |
|                                                     | Text Message | Email                                                                                                    | Push Notification                                                                         |           |
|                                                     |              |                                                                                                    |                                                                                           |           |
|                                                     |              | PAST DUE DATE REMINDER<br>Alert me when due date has passed.                                                                                                    |                                                                                           |           |
|                                                     | Text Message | PAST DUE DATE REMINDER<br>Alert me when due date has passed.<br>Email                                                                                                    | Push Notification                                                                         |           |
|                                                     | Text Message | PAST DUE DATE REMINDER<br>Alert me when due date has passed.<br>Email<br>Observations of the second second se | Push Notification                                                                         |           |
|                                                     | Text Message | PAST DUE DATE REMINDER<br>Alert me when due date has passed.<br>Email<br>Comparing the second second s | Push Notification                                                                         |           |
|                                                     | Text Message | PAST DUE DATE REMINDER Alert me when due date has passed. Email Email EMAIL Email Email E           | Push Notification                                                                         |           |
|                                                     | Text Message | APAST DUE DATE REMINDER<br>Alert me wihen due date has passed.<br>Email<br>Control Control Cont | Push Notification                                                                         |           |
|                                                     | Text Message | Alert me when due date has passed. Email ETURNED CHECK ALERT Alert me when a check is returned or rejected. Email O PAYMENT CONFIRMATION Send me a confirmation when a payment is submitted. Email O ARRANGEMENT INSTALLMENT DUE Remind me day(s) before the due date.                                                                                                    | Push Notification                                                                         |           |
|                                                     | Text Message | Alert me wine due date has passed. Email ETURNED CHECK ALERT Alert me winen a check is returned or rejected. Email Email Emai           | Push Notification Push Notification Push Notification Push Notification Push Notification |           |

THE HIGH ENERGY USE ALERT THAT MEMBERS CAN OPT IN TO RECEIVE HAS PROVEN VALUABLE. NOT ONLY DOES THE ALERT HELP MEMBERS BECOME MORE AWARE OF HOW MUCH ENERGY THEIR HOMES USE DAILY DURING HEATING AND COOLING SEASONS, IN SOME CASES, BUT THE ALERTS ALSO SERVE AS AN EARLY DETECTION OF POSSIBLE PROBLEMS WITH APPLIANCES OR HVAC SYSTEMS. SUCH PROBLEMS HAVE THE POTENTIAL TO INCREASE ENERGY BILLS. THE HIGH ENERGY USE ALERT HELPS MEMBERS STAY INFORMED.

|              | HIGH ENERGY                 | USAGE ALERT - DAILY            |                   |           |
|--------------|-----------------------------|--------------------------------|-------------------|-----------|
| 1            | lert me when my daily usag  | e reaches 🗸 🗸                  |                   |           |
|              | Text Message                | Email                          |                   |           |
|              |                             |                                |                   |           |
|              | ENERG                       | Y USAGE ALERT                  |                   |           |
|              | Alert the customer ead      | h day with daily energy usage. |                   |           |
| Text Message |                             | Email                          | Push Notification |           |
|              |                             |                                |                   |           |
|              | LOW USA                     | GE ALERT - DAILY               |                   |           |
| Α            | lert me when my daily usage | drops to kWh 🗸                 | 10                |           |
| Text Message | 2                           | Email                          | Push Notification |           |
|              |                             |                                |                   |           |
|              |                             |                                |                   |           |
|              |                             |                                |                   |           |
|              |                             |                                |                   | Cancel Sa |

THE ELECTRIC USE HISTORY IS EASY TO VIEW AND UNDERSTAND. MEMBERS HAVE THE OPTION TO VIEW RECORDED ELECTRIC USE RANGING FROM ONE WEEK TO TWO YEARS.

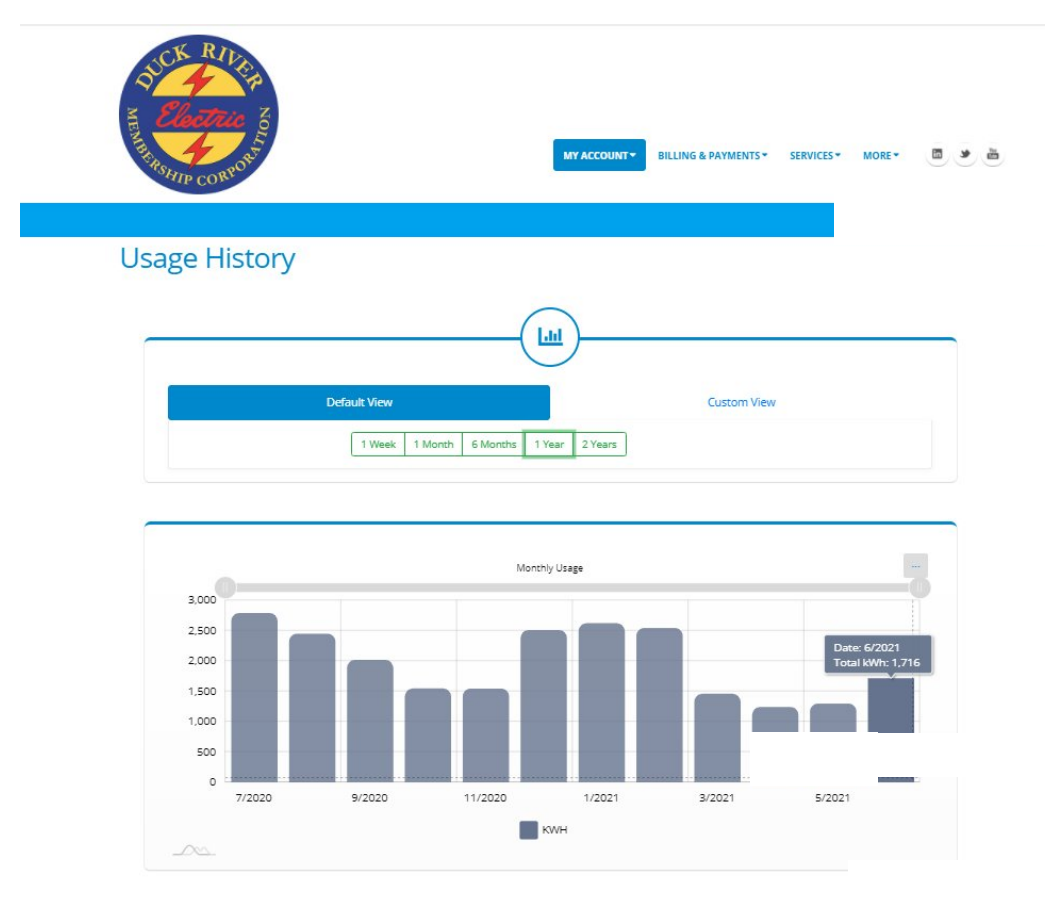

MEMBERS CAN COMPARE THE CURRENT YEAR TO THE PREVIOUS YEAR AND SEE A 12-MONTH COMPARISON OF HOW THEIR ENERGY USE HAS CHANGED.

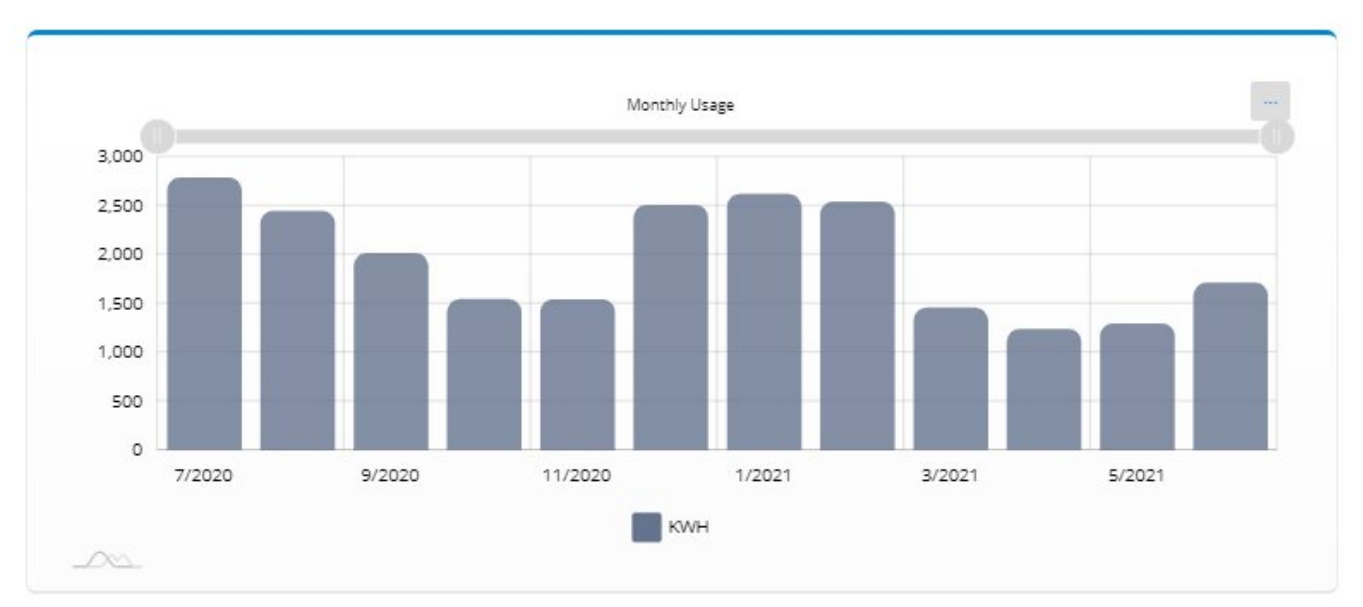

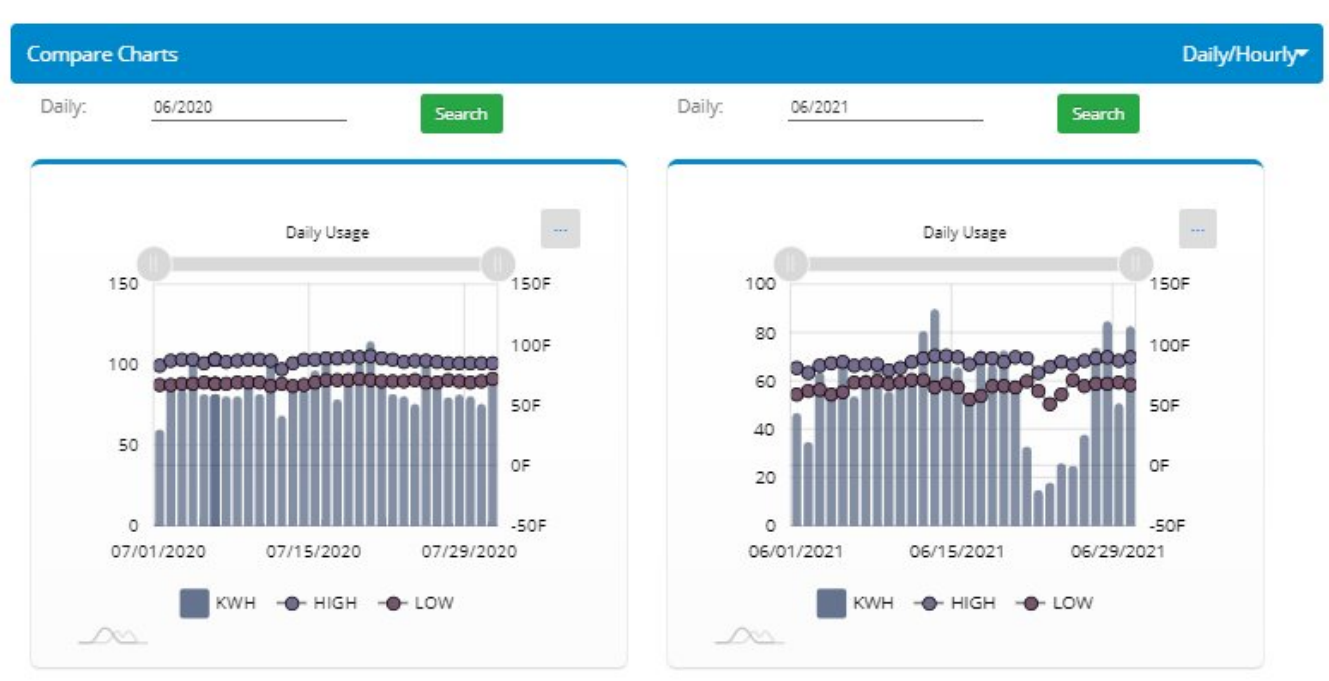

# PAYMENTS

MEMBERS CAN CHOOSE FROM MAKING A PAYMENT, VIEW CURRENT DRAFT PAYMENT INFORMATION, OR SET UP PAYMENTS TO DRAFT FROM CHECKING, SAVINGS, OR CREDIT CARDS. THEY CAN ALSO VIEW AND UPDATE THEIR PAYMENT PROFILE INFORMATION USING THE PORTAL.

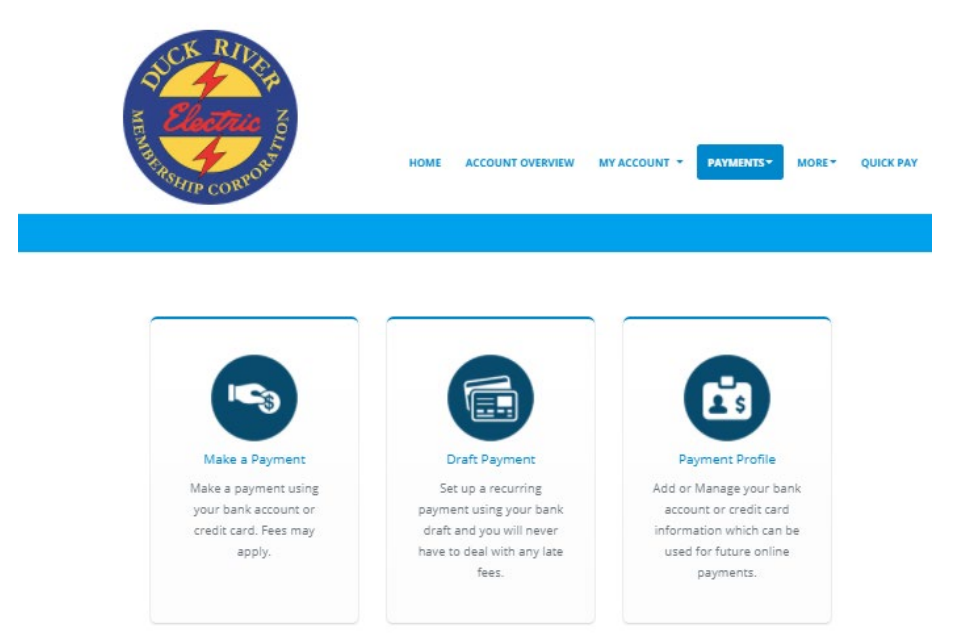

WHEN SELECTING TO MAKE A PAYMENT, MEMBERS WILL SEE THE SCREEN BELOW, WHICH SHOULD LIST ANY BILLS TIED TO THE SAME MEMBER NUMBER. FROM HERE MEMBERS CAN MAKE A SINGLE PAYMENT OR PAY MULTIPLE ACCOUNTS.

| MENTINE CORPORT                  | HOME        | ACCOUNT OVERVIEW       | MY ACCOUNT -                             | PAYMENTS - | MORET                                              | QUICK PAY | ť              |    |   | è  |
|----------------------------------|-------------|------------------------|------------------------------------------|------------|----------------------------------------------------|-----------|----------------|----|---|----|
|                                  |             |                        |                                          |            |                                                    |           |                |    |   |    |
| Pay Multiple Accou               | ints        |                        |                                          |            |                                                    | Sort by I | Accour         | nt | ~ | 14 |
|                                  |             |                        |                                          |            |                                                    | 50.000 (  | Constantine of |    |   | _  |
|                                  |             | •                      | ANTINE CALLER                            | Pa         | ast Due <mark>s.00</mark>                          | 2011071   | Canada         |    |   |    |
|                                  |             | •<br>Due Date 08/17/21 | 99 - 110 - 10 - 10 - 10 - 10 - 10 - 10 - | Pa         | ast Due <mark>\$.00</mark><br>alance Due <b>\$</b> | :192.00   |                |    |   |    |
| This account has a draft payment | due on 8/17 | Due Date 08/17/21      |                                          | Pa<br>Bi   | ast Due <mark>\$.00</mark><br>alance Due <b>\$</b> | :192.00   |                |    |   |    |

DRAFTED PAYMENTS CAN BE VIEWED AND VERIFIED HERE. MEMBERS HAVE THE ABILITY TO UPDATE DRAFT INFORMATION IF CHANGING BANKS OR ACCOUNTS FROM WHICH THE PAYMENTS ARE TO BE DRAFTED. ALTHOUGH YOU CAN'T SEE IT IN THIS EXAMPLE, MEMBERS HAVE THE ABILITY TO SET UP BANK DRAFT USING THEIR CHECKING OR SAVINGS ACCOUNT INFORMATION AND SET UP CREDIT CARD DRAFTS.

| Electric OF                | HOME ACCOUNT OVERVIEW MY ACCOUNT * PAYMENTS* MOR | e- QUICK PAY f 🖸 🗖 🛎 🗃 |
|----------------------------|--------------------------------------------------|------------------------|
|                            |                                                  |                        |
| Draft Payments             |                                                  |                        |
| Displaying 1 of 1 accounts |                                                  | Sort by   Account      |

MEMBERS MAY SET UP OR MAKE CHANGES TO THEIR EXISTING ONLINE PAYMENT PROFILES HERE.

| HOME                                                      | ACCOUNT OVERVIEW MY ACCOUNT - PAYMER          | NTST MORET QUICK PAY f 🖸 🗖 🖉                    |
|-----------------------------------------------------------|-----------------------------------------------|-------------------------------------------------|
| Payment Profile                                           |                                               |                                                 |
| Credit Card Profile                                       | E-Check Profile                               | Total Balance Due                               |
| You have no saved profiles. Add a profile for mak         | ing quick payments.                           | \$192.00<br>Total due reflects pending payments |
| Create                                                    | Profile                                       | Payment due on 08/17/21                         |
| * By clicking on 'Create Profile' button, you will be tak | en to our secure payment gateway application. | Pay Now                                         |

## MORE MENU TAB AND DROP-DOWN OPTIONS

MEMBERS CONTINUE TO HAVE ACCESS TO DREMC'S ENERGY RESOURCE CENTER FROM THE PORTAL.

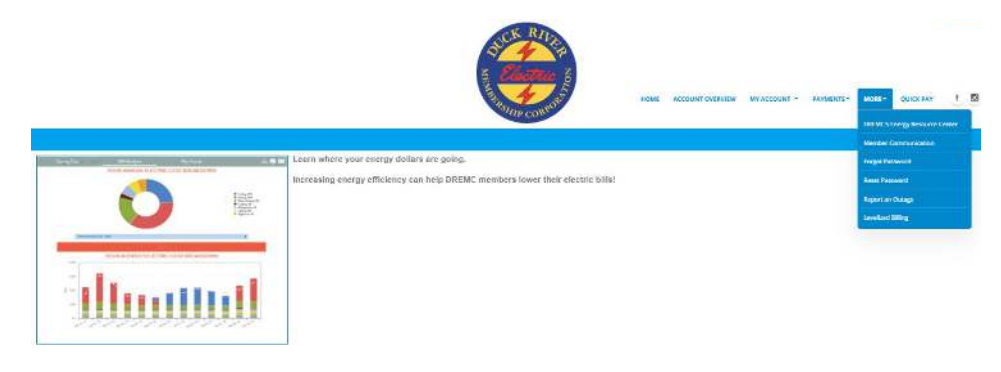

ALTHOUGH THE ADVANCED METER AT A MEMBER'S HOME DETECTS INTERRUPTIONS TO THE POWER AT THE LOCATION, YOU STILL HAVE THE ABILITY TO REPORT OUTAGES USING THE PORTAL AND PROVIDE ANY DETAILS HELPFUL TO THE POWER RESTORATION EFFORT IN THE COMMENTS SECTION.

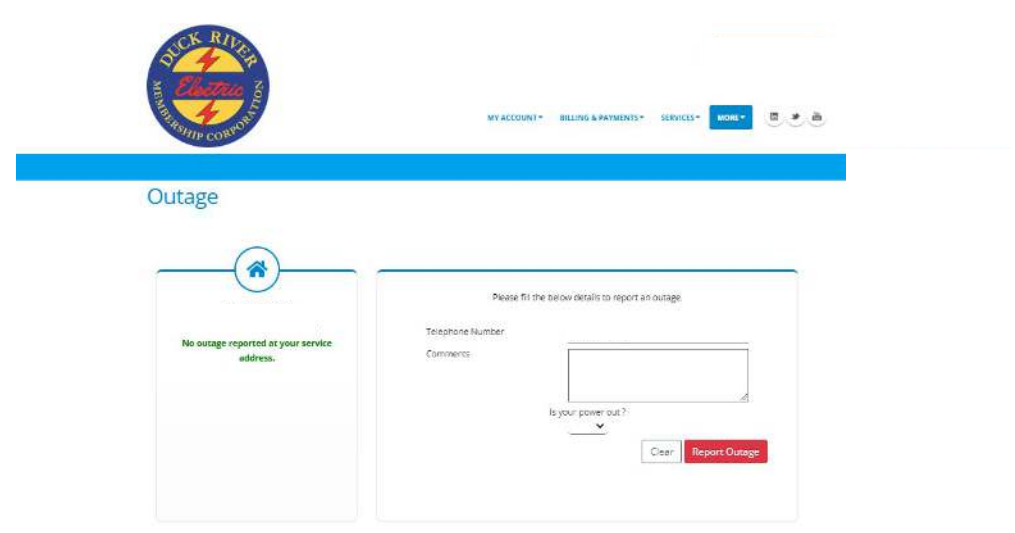

OTHER OPTIONS UNDER THE MORE MENU TAB INCLUDE INFORMATION FOR MEMBERS TO CONTACT DREMC, CREATE A NEW USER, AND RECOVER/RESET A PASSWORD FOR THE PORTAL.

| S 4            |                                                                                                    |                                                                                                    |                                                                                                    | 🗎 Sign |
|----------------|----------------------------------------------------------------------------------------------------|----------------------------------------------------------------------------------------------------|----------------------------------------------------------------------------------------------------|--------|
| THE ROUTE CONS | HOME ACCOUNT OVERNEY                                                                                                    | MY ACCOUNT - RAYMENTS -                                                                                                    | SITEADAIN+ QUICENY                                                                                                    |        |
|                | If you need more ass                                                                                                    | istance, please comtact your lo                                                                                                | scal DREMC office.                                                                                                    |        |
|                |                                                                                                    | Our regular hours are:                                                                                                    |                                                                                                    |        |
|                |                                                                                                    | Monday - Friday                                                                                                    |                                                                                                    |        |
|                |                                                                                                    |                                                                                                    |                                                                                                    |        |
|                |                                                                                                    | 8:00 a.m 5:00 p.m.                                                                                                    |                                                                                                    |        |
|                |                                                                                                    |                                                                                                    |                                                                                                    |        |
|                | DOLLAR MANDALINA                                                                                                    | Chape/ Itill<br>B.O.Bus 200                                                                                                    | Columbia<br>D.C. Kus 1706                                                                                                    |        |
|                | D C Ros R0                                                                                                    | 4597 Nachalle Have                                                                                                    | 708 New Lon Gars Hay                                                                                                    |        |
|                | 1411 Madison St.                                                                                                    | Crapel HIL TN 37034                                                                                                    | Countrie, TN 38401                                                                                                    |        |
|                | Shelbyville, TN 37160                                                                                                    | Daytime: (931) 364-4700                                                                                                    | Daytime: (931) 368-3131                                                                                                    |        |
|                | Daytime Phone: (901) 664-6021                                                                                                    | After hours: (931) 364-4747                                                                                                    | After Pours: (831) 305-3052                                                                                                    |        |
|                | 84 848                                                                                                    | Fex: (#11)1401-1518                                                                                                    | Fee: (951) 981 1359                                                                                                    |        |
|                | Dechard                                                                                                    | Leandurg                                                                                                    | Lynchburg                                                                                                    |        |
|                | PIO Bask 467                                                                                                    | P C Bux 1000                                                                                                    | P D 8:14 179                                                                                                    |        |
|                | 1738 Dedherd Etvd.                                                                                                    | 901 South Eilington Prys                                                                                                    | 597 South Main St.                                                                                                    |        |
|                | Dechord, TN 37324                                                                                                    | Lewisburg, TN 37091                                                                                                    | Lynchburg, TN 37352                                                                                                    |        |
|                | Daydme (931) 967-5573                                                                                                    | Daytime: (931) 359-2536                                                                                                    | Daytime: (931) 759-7344                                                                                                    |        |
|                | A design of the second second se | After bourt (\$31) 339-2337                                                                                                    | After hours: (931) 759 7371                                                                                                    |        |
|                | Vol81-000-21(81) (1901-201-8                                                                                                    |                                                                                                    |                                                                                                    |        |
|                | Amerika (2017-01-2018)<br>Amerika (2017-01-2018)                                                                                                    | F4x (441) 801-1588                                                                                                    | Fee: (931)209-1219                                                                                                    |        |
|                | Manchester                                                                                                    | Fax (931) NOT-1258<br>Sewance                                                                                                  | kee (451)28441219<br>Shelbyville                                                                                                    |        |
|                | Manchester<br>F.Q. Dox 1135                                                                                                    | 646 (931) 905-1258<br>Sewance<br>P.O. Box 70                                                                                   | Sheltyville<br>P 0 50x39                                                                                                    |        |
|                | Manchester<br>For (\$31) 915-1741<br>Manchester<br>F.Q.Box 1135<br>209 fest Fort 51                                                                                                    | Fax (931) NOT 1258<br>Sewanee<br>P.O. Box 70<br>13070 Sollace M. Freeman Hay                                                   | Shelbyville<br>P O Dox 89<br>1411 Medson St                                                                                                    |        |
|                | Manchester, 193 (1931) 2015<br>Here (931) 315 (1941)<br>Manchester<br>P © Box 1135<br>208 feet Sen 51<br>Manchester, 195 57355                                                                                                    | Fee (911) NOT-1288<br>Sewanee<br>P.O. Box 700<br>13873 Sollace M. Sceeman Pray<br>Semicran, TN 57825                           | Here (451)/894-1216<br>Shethys/Me<br>F O Dox.89<br>1411 Mecisian St<br>Shethys/le, 314.57160                                                                                           |        |
|                | Met - hold ( ( ( 31 ) ( 96 / 20 / 96 / 20 / 97 )<br>Hen ( ( 31 ) ( 91 / 21 / 21 / 21 / 21 / 21 / 21 / 21 /                                                                                                    | Fee (991) NOT-1758<br>Sewanee<br>P.O. Box 70<br>15003 Sollace M. Freeman Pray<br>Sewane, 119 35025<br>Daysone (1931) 1305-5228 | Ener (451)/394-1215<br>ShelbyvWe<br>F O Dox.89<br>1411 Medson St<br>Sinstupyle, 191-57160<br>Oxytime: (351) 664-621                                                                    |        |
|                | Meter Induits (1931) (1931) 2019<br>Herri (1931) (1915) 1731<br>Manchester<br>F Q Book 1135<br>2024 Rever Sant 34<br>Marchester, 174 37355<br>Dagime, 1931) 728-7547<br>After Induits, 1931) 728-7545<br>After Induits, 1931) 728-7545                                                                                                    |                                                                                                    | Fee (951) 7594-7219<br>Shethyville<br>F O Dox 39<br>1411 Marsian 34<br>Shothybright (31 5716)<br>Daysims: (351) 684-4621<br>After Fausz: (351) 684-4623<br>After Fausz: (351) 684-4623 |        |